### Ne vidite sve ili dio programa? Pokušajte s ručnom pretragom.

Na EVOtv daljinskom upravljaču pritisnite tipku Menu → Instalacija → Ručna pretraga. U tablici koja se nalazi na linku **www.evotv.hr/frekvencije** odaberite kanal za ručno pretraživanje koji odgovara vašoj lokaciji i pritisnite Traži. Ponovite opisani postupak za preostale kanale iz tablice. Kako biste nesmetano mogli primati EVOtv, vaša antena treba biti usmjerena prema lokacijama odašiljača iz tablice. Okrenite antenu kako biste pronašli što kvalitetniji i stabilniji signal.

| Promijeni      Pre Postavke antene | mjest) OK Skeniraj Back | Erlaz |            |  |
|------------------------------------|-------------------------|-------|------------|--|
| Automatsko pretraž                 | ivanje                  |       | Po kanalu  |  |
| Ručno pretraživan                  | ije                     |       | UHF        |  |
| Tvorničke postavke                 |                         |       | Isključeno |  |
|                                    |                         |       | 93%<br>98% |  |

Nakon svakog pomicanja pričekajte nekoliko sekundi kako bi se signal pojavio ili stabilizirao. Smjer antene možete provjeriti na stranici www.evotv.hr.

U slučaju da smetnje i dalje traju ili da ne vidite dio programa, razmotrite ove mogućnosti: možda je riječ o pogrešno postavljenoj anteni, neprikladnim antenskim kabelima ili, ako živite u zgradi, zajedničkom antenskom sustavu kojem je onemogućen prijam EVOtv programa, što možete provjeriti s predstavnikom stanara.

#### Tablica: Popis kanala za ručnu pretragu

| Polytivanio županija                                           | Lokacija odašiljača za | Nacionalni kanali |     | EVOtv kanali |      |
|----------------------------------------------------------------|------------------------|-------------------|-----|--------------|------|
| Pokrivanje zupanija                                            | usmjeravanje antene    | M1                | M2  | MUXC         | MUXE |
| Osiačka baraniska Vukovarska srijamska dia Prodska nasovska    | BELJE                  | 36                | 44  | 38           | 21   |
| Osječko-Daranjska, vukovarsko-srijeniska, dio Brousko-posavske | BORINCI                | 36                | 44  | 38           | 21   |
|                                                                | PSUNJ                  | 39                | 43  | 28           | 23   |
| Die Dielewarden bileneralen Virauitička, nadravalen            | PAPUK                  | 39                | 43  | 38           | 23   |
| Požeško-slavonska dio Brodsko-posavske                         | VIROVITICA             | 39                | 43  | 28           | 23   |
| 1026360-3147011364, 010 0100360-00347366                       | MOSLAVAČKA GORA        | 39                | 43  | 28           | 23   |
|                                                                | KOŠAREVAC              | 39                | 43  | 38           | 23   |
| Međimurska, Varaždinska, Koprivničko-križevačka,               | IVANŠČICA              | 25                | 34  | 28           | 48   |
| dio Bjelovarsko-bilogorske                                     | KALNIK                 | 25                | 34  | 28           | 48   |
| Crad Zagrah Zagrahaška Sigaška maglavaška                      | SLJEME                 | 25                | 40  | 28           | 48   |
| Grad Zagreb, Zagrebacka, Sisacko-moslavacka,                   | SV. NEDJELJA           | 25                | 40  | 28           | 48   |
| dio Mapinsko-zagorske, dio Nanovačke                           | ZAGREB - PRISAVLJE 3   | 25                | 40  | 28           | 48   |
| Primorsko-goranska letarska dio Ličko-seniska                  | UČKA                   | 28                | 23  | 29           | 39   |
| Timorsko-goranska, istarska, ulo Eleko-senjske                 | KRK KRAS 2             | 28                | 23  | 29           | 39   |
| Die Karlovečka die Lička conieka                               | STIPANOV GRIČ          | 30                | 46  | 36           | 34   |
| Dio Ratiovacke, dio Licko-selijske                             | LIČKA PLJEŠIVICA       | 30                | 46  |              |      |
|                                                                | ĆELAVAC                | 21                | 22  | 35           | 45   |
|                                                                | PAG                    | 21                | 22  | 35           | 45   |
| Zadarska, Šibensko-kninska, dio Ličko-senjske                  | PROMINA                | 21                | 22  | 35           | 45   |
|                                                                | ŠIBENIK MARTINSKA      | 21                | 22  | 35           | 45   |
|                                                                | UGLJAN MALA GLAVA      | 21                | 22  | 35           | 45   |
|                                                                | BIOKOVO                | 33                | 23  | 34           | 41   |
| Splitsko-dalmatinska, dio Dubrovačko-peretvanska               | LABINŠTICA             | 33                | 23  | 34           | 41   |
| Spirisko-uaimatinska, ulo Dubiovacko-neretvanske               | ROTA                   | 33                | 23  | 34           | 41   |
|                                                                | VIDOVA GORA            | 33                | 23  | 34           | 41   |
| Dio Dubrovačko-neretvanske                                     | SRÐ                    | 21                | 22* | 28           | 45   |

# **EVOtv** BRZE UPUTE ZA INSTALACIJU DVB-T2 PRIJAMNIKA

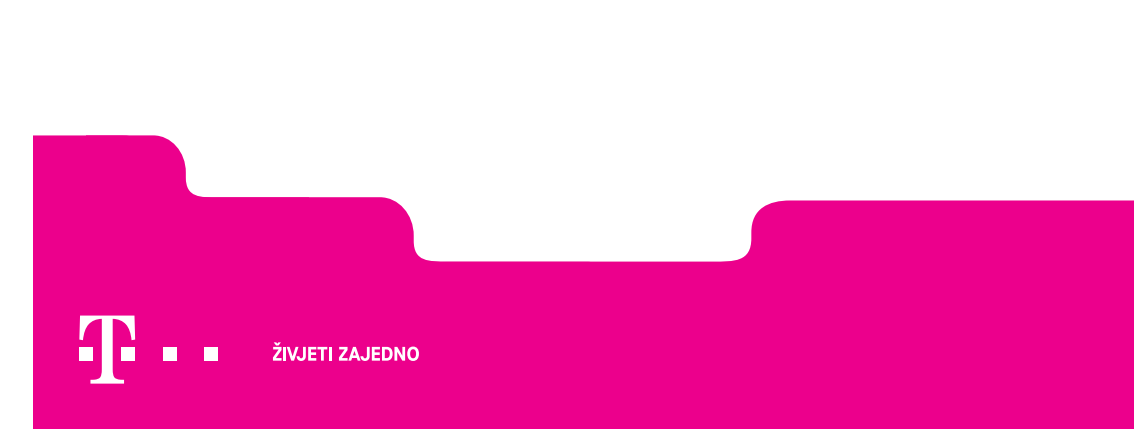

## Prije početka

Raspakirajte svoj EVOtv uređaj. Izvucite utikač televizora iz električne mreže kako biste potpuno sigurno mogli nastaviti s instaliranjem EVOtv-a.

#### Korak 1. Spajanje s antenom

EVOtv prijamnik treba spojiti s vanjskom antenom (može i s unutarnjom) kako je prikazano na slici (priključak RF IN – korak 1 na slici 1).

#### Korak 2. Spajanje s televizorom pomoću HDMI ili AV kabela

- a) Jedan kraj HDMI kabela priključite na odgovarajući utor uređaja (HDMI ulaz), a drugi kraj kabela na televizor (korak 2a na slici 1).
- b) Jedan kraj AV kabela priključite na odgovarajući utor uređaja (ulaz AV), a drugi kraj kabela na televizor (korak 2b na slici 1).

#### Korak 3. Ne zaboravite!

Slika 1

Spojite EVOtv prijamnik u utičnicu (korak 3 na slici 1) te umetnite baterije u daljinski upravljač. Uređaj bi se trebao uključiti.

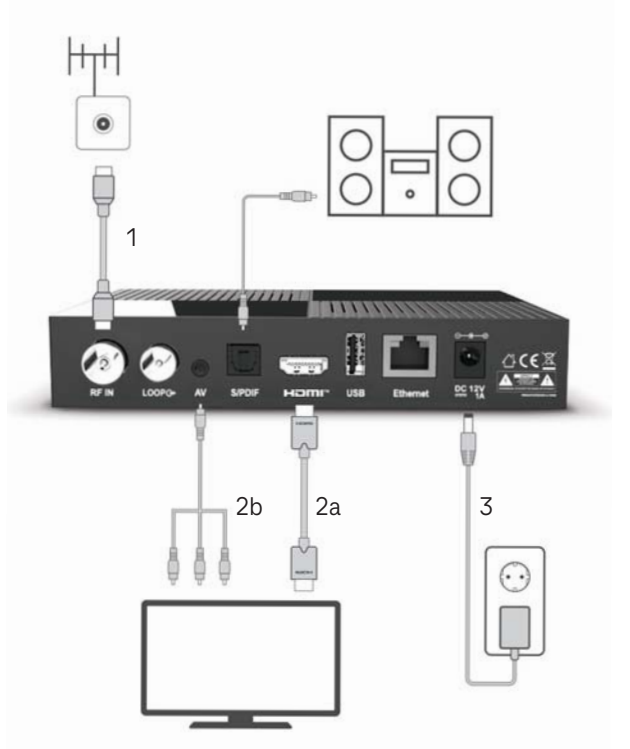

## Sada možete uključiti uređaj i početi instalaciju

 Ako na zaslonu televizora ne vidite EVOtv logotip, odaberite prikladan ulaz (npr. HDMI 1, AV/SCART 1...). Ulaz je pravilno odabran ako se nakon odabira prikazuje Priručnik za instalaciju.
 Napomena: Izgled sučelja odabira ovisi o televizoru.

| AV1           |  |
|---------------|--|
| AV2           |  |
| PC            |  |
| HDMI1         |  |
| HDMI2         |  |
| HDMI3         |  |
| HDMI4         |  |
| TV            |  |
| SD-kártya/USB |  |

3. Sada se pretražuju kanali te se automatski pohranjuju. Pričekajte da pretraga završi, nemojte prekidati postupak koji će trajati nekoliko minuta.

2. Slijedite Priručnik za instalaciju. Namjestite postavke prema svojim potrebama (npr. napajanje antene iz uređaja<sup>2</sup>). Odaberite s pomoću tipki
✓ ili ►, a sljedeći podizbornik pritiskom na tipku ▼.

|                                                                                                    |                                             |   | 23:03                          |
|----------------------------------------------------------------------------------------------------|---------------------------------------------|---|--------------------------------|
|                                                                                                    |                                             |   |                                |
| 2                                                                                                    |                                             | 3 |                                |
|                                                                                                    |                                             |   |                                |
|                                                                                                    |                                             |   |                                |
|                                                                                                    |                                             |   |                                |
|                                                                                                    |                                             |   |                                |
|                                                                                                    |                                             |   |                                |
|                                                                                                    |                                             |   |                                |
|                                                                                                    |                                             |   |                                |
|                                                                                                    |                                             |   |                                |
| <u>e</u>                                                                                                    |                                             |   |                                |
|                                                                                                    |                                             |   |                                |
| AT Odaberi                                                                                                    |                                             |   |                                |
|                                                                                                    |                                             |   |                                |
| Odaber)                                                                                                    | De Dalje                                    |   |                                |
| Odateri                                                                                                    | DK DAIje                                    | - |                                |
| odateri<br>Prva instalacija                                                                                                    | EH; Dalje                                   |   | 19/11.2020,Colvetak            |
| odateri<br>Prva Instalacija                                                                                                    | DM DAN                                      |   | 19/11.2020,Cerental<br>23:01   |
| Colucert                                                                                                    | OK. Dalje                                   |   | 19/11.2020,Cetertal<br>23:03   |
| Prva Instalacija<br>Prva Instalacija<br>Onge Sike                                                                                                    | DH DH/H<br>16.9                             |   | 19/11.2020.@eivrtai<br>23:03   |
| Odstari  Prva Instalacija  Prva Instalacija  Onge Sita  Nače Prvezdovanja Skelovanja                                                                                                    | DK DAI/#                                    |   | 19/11.2020.Celivitai<br>23:02  |
| Odsten<br>Prva Instalacija<br>Ongeršina<br>Nače hrez živenja Skenranja<br>Korekoja                                                                                                    | Dit Datije<br>Datije<br>16-9<br>Byte<br>HOM | * | 19/13.2020.0e1/rtai<br>23:03   |
| Constanting<br>Constanting<br>Consta | DK Dalje<br>16-9<br>Dire<br>HCN4            |   | 19/11.2020,@eivitaa<br>23:03   |
| Consection<br>Consection<br>Consection<br>Action Protection of Sector any<br>Repeation                                                                                                    | DAI)#<br>DAI)#<br>16-9<br>Bve<br>HCM8       | h | 19/11.2020.Celefetha<br>23.02  |
| Corper Silve<br>Nacio Prezedovanja Skeloranja<br>Kacio Avendovanja Skeloranja                                                                                                    | DK DAYA<br>IG9<br>Bre<br>HCMA               | b | 19/11.2030.2 eterteta<br>23:03 |

4.Uzmite daljinski u ruke i uživajte, vaš EVOtv uređaj je spreman!

2 Ako antena ima pojačalo, a nema vlastito napajanje, opcija "Napajanje antene" treba biti postavljena na "Uključeno". Kada antena osim antenskog kabela, ima i kabel za električnu mrežu, tj. samostalno napajanje, opcija "Napajanje antene" mora biti postavljena na "Isključeno". Kada antena nema pojačalo, opcija "Napajanje antene" treba biti postavljena na "Isključeno".

1 Na području jače pokrivenosti signalom.